، ینت مرکزی نظارت

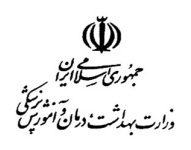

سادا جراني مركزي

بسمه تعالى

# سامانه ثبت نام داوطلبین نهمین دوره انتخابات هیئت مدیره های نظام پزشکی شهرستان

# نکات قابل توجه پیش از ثبت نام:

۱. کلیه مراحل فرایند ثبت نام داوطلبین به شکل برخط می باشد. ورود به سامانه ثبت نام از طریق درگاه دولت هوشمند بوده، لذا الزامی است شماره تماس وارد شده به نام متقاضی ثبت شده و در مالکیت ایشان باشد.

۲. کلیه اطلاعات هویتی و تحصیلی ثبت شده داوطلبین به شکل برخط استعلام شده و نیازی به ارسال تصویر مدارک نمی باشد. در صورت نقص اطلاعات نمایش داده شده، داوطلبین می توانند با مراجعه به نزدیکترین نظام پزشکی محل سکونت خود نسبت به رفع نقص اقدام نمایند.

۳. به استناد ماده ۲۳ قانون نظام پزشکی و تبصره ۱ ماده ۹ آیین نامه انتخابات هیأت های مدیره، شورای عالی و رئیس کل سازمان نظام پزشکی جمهوری اسلامی ایران، چنانچه متقاضی ثبت نام در گروه موردنظر کمتر از ۳ سال سابقه عضویت در نظام پزشکی را داشته باشد، امکان تکمیل ثبت نام و دریافت کدرهگیری در آن گروه را نخواهند داشت. هرکدام از داوطلبین تنها در یکی از گروه های ۶ گانه (شامل پزشکان، دندانپزشکان، داروسازان، آزمایشگاهی، مامایی و پروانه دار) می توانند ثبت نام نمایند. چنانچه متقاضی در بیش از یک گروه از گروه های ۶ گانه به مدت بیش از ۳ سال عضویت داشته باشد، قادر به مشاهده آنها بوده اما تنها مجاز به انتخاب یک گروه می باشد.

۴. فرایند ثبت نام متقاضی، تنها پس از دریافت کدرهگیری ۱۶ رقمی قطعی می باشد.

## پنل داوطلبين

سامانه ثبت نام داوطلبین نهمین دوره انتخابات هیئت مدیره های نظام پزشکی شهرستان با هدف برخط نمودن فرآیند ثبت نام و شفافیت در اطلاع رسانی توسعه یافته است.

داوطلبین محترم می توانند <u>بدون</u> مراجعه حضوری و تنها با مراجعه به آدرس اینترنتی https://9np.salamat.gov.ir برای شرکت در انتخابات ثبت نام نمایند. بدیهی است به هیچ عنوان ثبت نام حضوری انجام نخواهد شد و در صورت اعتراض، پرونده ثبت نام های حضوری در فرآیند بررسی صلاحیت قرار نخواهند گرفت.

## شرايط ثبت نام

ثبت نام در انتخابات هیئت مدیره های نظام پزشکی شهرستان تنها برای افرادی امکانپذیر است که شرایط زیر را داشته باشند:

- دارای تابعیت جمهوری اسلامی ایران باشند
- دارای حداقل سه سال سابقه عضویت در سازمان نظام پزشکی در گروه مورد نظر را داشته باشند.

ہیئت مرکزی نظارت

سآداجراني مركزي

# فرآیند ثبت نام

در ادامه این بخش مراحل ثبت نام به شکل تصویری شرح داده خواهد شد:

#### ورود

جهت ورود به سامانه ابتدا آدرس <u>https://9np.salamat.gov.ir</u> را در مرورگر (نسخه بروز شده مرورگرهای گوگل کروم، فایرفاکس یا مایکروسافت اج) خود وارد نمایید. همچنین توصیه می شود جهت ثبت نام از کامپیوتر استفاده نموده و حدالامکان با استفاده از گوشی مراحل ثبت نام را طی نفرمایید.

| 💮 New tab | × +                                     |
|-----------|-----------------------------------------|
| C (       | 9np.salamat.gov.ir                      |
|           | - • · · · · · · · · · · · · · · · · · · |

با انجام این کار برای احراز هویت به سامانه پنجره ملی خدمات دولت هوشمند هدایت خواهید شد. در این پنجره شماره همراه خود و کد امنیتی را وارد نمود و بروی دکمه ارسال رمز یکبار مصرف کلیک نمایید. توجه داشته باشید شماره همراه باید به نام خود فرد باشد.

با انجام این کار یک کد برای شماره وارد شده ارسال خواهد شد. در پنجره بعدی کد دریافتی را وارد نمایید، در صورت صحت کد ورودی به سامانه ثبت نام هدایت خواهید شد.

| W<br>Starter and                                                      |
|-----------------------------------------------------------------------|
| ورود به سامانه با رمز یکدار مصری<br>OB طالع می کم معمل                |
| نقن همراه<br>ی فسید، میشد                                             |
| کد استین<br>8 mm 8<br>کارند بر بر ۲۵ اگ                               |
| اسال رمز بکبار مصرف                                                   |
| ورود از طریق ایلیکیشن دولت من<br>مطالعه بیانیه خریم خصوصی دولت هوشمند |
|                                                                       |

ہیئت مرکزی نظارت

پ مېنوری پی کارزا د دانی او ورارت بهدرشته

سآداجراني مركزي

پس از ورود به سامانه ثبت نام صفحه متشکل از پاره ای از توضیحات در رابطه با شرایط عمومی داوطلبان و زمانبندی انتخابات مشاهده خواهید نمود. جهت شروع فرآیند ثبت نام روی دکمه «ثبت نام به عنوان داوطلب» کلیک نمایید.

| سامین<br>مستقبل<br>مستقبل                                 | سآدا جزائی مرکزی                                                             |  |
|-----------------------------------------------------------|------------------------------------------------------------------------------|--|
| CA                                                        |                                                                              |  |
| بان انتخابات نظام پزشدی                                   | سامانه ثبتنام داوطلب                                                         |  |
| خود سهیم شوید و برای از تغای نظام سلامت کشور گام بردارید. | با مشارکت در انتخابات نظام پزشکی، در سرتوشت منفی ه                           |  |
| لوان داوطب 🕈                                              | ه هر پالانتیام                                                               |  |
| inner inner                                               | 🛇 شرایط عمومی داوطلبان                                                       |  |
|                                                           | 🖬 دارا بودن تابعیت ایران                                                     |  |
|                                                           | 🖥 دارا بودن حداقل سه سال ساینه عضویت در سازمان ناقام پزشکی در گروه مورد ناقر |  |
| NA NA                                                     |                                                                              |  |
|                                                           | 🛱 زمانيندي انتخابات                                                          |  |
|                                                           | 😝 مهادت تبت تام : از ۱۳۰۳/۱۳۰۲ تا پایان روز ۱۳۰۳/۱۳۰                         |  |
|                                                           | 🔕 غرارند تارید ماندرت داوطیان از ۲۰۲۷ همارستان ۲۱ هم                         |  |
|                                                           | 18-19/10 () 19-19/10/19 ji Salajuji Calqu 🧕                                  |  |
|                                                           | 🔒 برگزاری انتخابات: جمعه ۲۰۱۲/۲۰۱۲                                           |  |

اکنون به صفحه ثبت نام هدایت شده و می توانید مراحل ثبت نام را به ترتیب تعیین شده پشت سر بگذارید. <u>در صورتی که شرایط</u> عمومی داوطلب برای شما صدق نکند، مراحل ثبت نام نمایش داده نخواهد شد.

توجه:

- بطور كلى ورود اطلاعاتى كه با \* مشخص شده اند، الزامى است.
  - مسئولیت صحت اطلاعات ورودی با شخص داوطلب است.

| • | متترى                                            |   | دملی:<br>ام یدر:<br>اریخ تواند:<br>درک تحصیلی: |                                                            |                                   |         |
|---|--------------------------------------------------|---|------------------------------------------------|------------------------------------------------------------|-----------------------------------|---------|
| 1 | <sup>TAGAS</sup>                                 |   | Tagay.                                         |                                                            | <sup>کل</sup> وین<br>رویش         | ليت نام |
| • | کوه تیمانیه <sup>الن</sup> امین<br>کوه بینکی     | • | ing i piqe indepe                              | ورود اطلاعات<br>احمد اطلاعات مورد<br>اوغ داوطیی:<br>سراسری | ماليان ياريه<br>تحصيلات الماليكين | 1       |
| * | حوره انتمالی؟<br>حوزه انقام پزشکی را انتخاب کنید | • | ب کنید                                         | ستی:<br>استان را انتخا                                     | شقل<br>سوابق پژوهشی و شغلی        | r<br>F  |
|   | المحمودي.<br>مرمومي قدر                          |   |                                                | من:<br>مردن                                                | سوابق محکومیت آنستانی<br>معرفین   | •       |
|   | المتلا فبكرة                                     |   |                                                | 100 0.000                                                  | oldy                              | T       |

ېينت مرکزي نظارت

مېئور<del>ي ک</del>اليرا بار يه د دما قرار

سآداحراني مركزي

### اطلاعات پايه

در این مرحله اطلاعات زیر از داوطلب محترم دریافت می شود:

- نوع داوطلبی: در این انتخابات نوع داوطلبی باید برابر با مقدار «سراسری» باشد.
- گروه انتخاباتی: با توجه به استعلامات برخط، این فیلد بر اساس شماره نظام پزشکی که فرد با آن حداقل سه سال سابقه عضویت در نظام پزشکی را داشته باشد پر خواهد شد. داوطلب در صورت دارا بودن بیش از یک شماره نظام واجد شرایط، فقط می تواند به اختیار خود در یک گروه به عنوان داوطلب ثبت نام نماید.
- استان و حوزه انتخاباتی: ابتدا استان مورد نظر خود را انتخاب نمایید، با این کار فهرست نظام پزشکی های موجود در آن استان در فیلد حوزه انتخاباتی نمایش داده خواهد شد. سپس می توانید شهرستان نظام پزشکی که قصد شرکت در انتخابات هیئت مدیره آن را دارید انتخاب نمایید.
  - دین: در این فیلد دین خود را وارد نمایید.
- نام و نام خانوادگی قبلی: در صورتی که پیش از این نام یا نام خانوادگی خود را تغییر داده اید، الزاما این فیلد را تکمیل نمایید، در غیر اینصورت خالی باشد.
  - وضعیت تاهل
  - تعداد فرزندان
  - تابعیت فعلی: این فیلد الزامی است. در صورتی که تابعیت هیچ کشور خارجی ندارید، ایران را وارد نمایید.
    - ا تابعیت قبلی: در صورتی که قبلا تابعیت کشور دیگری را داشته اید در این بخش وارد نمایید.
- شماره همراه اضطراری: یک شماره همراه جهت تماس های اضطراری وارد نمایید. این شماره می تواند برای شخص داوطلب یا نزدیکان وی باشد.
  - ايميل
- تابعیت خارجی دارید؟: این فیلد بطور پیشفرض « خیر» است، در صورتی که تابعیت خارجی دارید روی آن کلیک نمایید
  تا به « بله» تغییر وضعیت دهد.
  - کدام کشور: در صورت دارا بودن تابعیت خارجی، نام کشور متبوع خود را وارد نمایید.
- سابقه همکاری با موسسات پزشکی نهادهای خیریه دارید؟: در صورت دارا بودن سابقه همکاری با موسسات پزشکی نهادهای خیریه این فیلد را به وضعیت «بله» تغییر دهید.
- موسسه خیریه: در صورت دارا بودن سابقه همکاری با موسسات پزشکی نهادهای خیریه، نام موسسه خیریه را وارد نمایید.
  - سابقه حضور در جبهه
  - مدت حضور در جبهه: در این فیلد مدت حضور در جبهه خود را به ماه وارد نمایید (فقط عدد).
    - آدرس منزل

سآداجراني مركزي

ہینت مرکزی نظارت

- كدپستى منزل
  - تلفن منزل
- آدرس منزل سابق
- تلفن منزل سابق

پس از تکمیل این فرم بر روی دکمه «تایید و ادامه» کلیک نمایید. با این کار اطلاعات شما ثبت شده و وارد مرحله بعدی می شوید.

#### تحصيلات

در این مرحله استعلام تحصیلی شما دریافت می شود. در صورتی که مدرک تحصیلی جدید خود را در سازمان نظام پزشکی ثبت نکرده اید یا تناقضی مشاهده می کنید، با مراجعه به نزدیکترین نظام پزشکی محل سکونت خود ، اطلاعات تحصیلی خود را بروز کنید.

اطلاعات وارد شده در مرحله قبل در سامانه محفوظ است و در صورت مراجعه مجدد در بازه زمانی مجاز ثبت نام، نیازی به ورود اطلاعات وارد شده در مرحله قبل ندارید. پس از ثبت مدرک جدید به سامانه مراجعه نموده و در بخش تحصیلات روی دکمه «بروزرسانی» کلیک نمایید تا اطلاعات تحصیلی شما مجددا استعلام شود.

در نهایت برای ثبت اطلاعات بر روی دکمه «تایید و ادامه» کلیک نمایید. با این کار اطلاعات شما ثبت شده و وارد مرحله بعدی می شوید.

| € ثبت نام داوطلب<br>€ |                                                                                       | 156941                                                                  |                                                              | 156941                                                                                 |                                                      | <u>ç</u> ı |
|-----------------------|---------------------------------------------------------------------------------------|-------------------------------------------------------------------------|--------------------------------------------------------------|----------------------------------------------------------------------------------------|------------------------------------------------------|------------|
| اطلاعات پاید          | <b>تحصیلات</b><br>لطفا اطلاعات تحصیلی زیر را                                          | تاييد نماييد                                                            |                                                              |                                                                                        |                                                      |            |
| ۲ تحصیلات<br>۱۹۵۹ مفل | اطلاعات تحصیلی بر اس<br>تحصیلی خود را در ساز<br>مراجعه نمایید.<br>همچنین می توانید از | ساس اطلاعات ثبت شده<br>زمان نظام پزشکی ثبت نک<br>دکمه بروزرسانی اطلاعات | در سازمان نظام پزش<br>رده اید و یا تناقضی<br>جهت استعلام مجد | کی نمایش داده شده است. در<br>مشاهده می کنید به واحد ثبت<br>د اطلاعات تحصیلی استفاده ند | مورتیکه آخرین مدارک<br>د نام نظام پزشکی خود<br>مایید |            |
| ۴ سوابق پژوهشی و شغلی | بروزرسانی                                                                             |                                                                         |                                                              |                                                                                        |                                                      |            |
| ۵ سوابق محکومیت       | Q جستجو                                                                               |                                                                         |                                                              |                                                                                        |                                                      |            |
| ۶ معرفین              | نوع مدرک<br>دکترای حرفهای پزشکی                                                       | دانشگاه<br>دانشگاه علوم پزشکی                                           | شهر<br>تهران                                                 | کشور<br>ایران                                                                          | تاریخ اخذ<br>۱۳۹                                     |            |
| پايان ۲               |                                                                                       |                                                                         |                                                              |                                                                                        |                                                      |            |
|                       |                                                                                       |                                                                         |                                                              |                                                                                        |                                                      |            |
|                       |                                                                                       |                                                                         |                                                              |                                                                                        |                                                      |            |

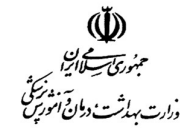

ہیئت مرکزی نظارت

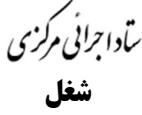

در این مرحله اطلاعات مربوط به شغل فعلی خود را وارد نمایید. در این مرحله همه فیلد های ورودی الزامی هستند. در نهایت برای ثبت اطلاعات بر روی دکمه «تایید و ادامه» کلیک نمایید. با این کار اطلاعات شما ثبت شده و وارد مرحله بعدی می شوید.

| 1 | اطلاعات پایه مروح      | ورود اطلاعات شغلی<br>لطفا اطلاعات مورد نیاز را وارد نمایید |                 | 17.0 |
|---|------------------------|------------------------------------------------------------|-----------------|------|
| ٣ | تحصيلات                | عنوان شقلی*<br>طبابت                                       |                 |      |
| ٣ | شفل                    | آدرس محل کار*                                              |                 |      |
| ۴ | سوابق پژوهشی و شغلی    | تهران- ستارخان- ساختمان پزشکان                             |                 | 1400 |
| ۵ | سوابق محكوميت          | *دېسټئ                                                     | تلفن محل کار*   |      |
| 9 | معرفين                 | 190000000                                                  | 01991991991059  |      |
|   | 1569 <sup>61</sup> 044 | + باژگشت                                                   | تاييد و ادامه ← | TAG  |

# سوابق پژوهشی و شغلی

در این مرحله مهمترین مشاغل، مسئولیت و سوابق آموزشی و پژوهشی خود را وارد نمایید. پس از ورود اطلاعات هر کدام بر روی دکمه «افزودن» کلیک نمایید تا اطلاعات آن مورد خاص ثبت شده و در جدول پایین صفحه قرار بگیرد.

در صورتی که قصد اصلاح اطلاعات یک سابقه خاص را دارید، آن را با کلیک بر روی دکمه حذف در سطر متناظر آن در جدول، حذف نموده و اطلاعات را مجدد وارد کنید.

در نهایت برای ثبت اطلاعات بر روی دکمه «تایید و ادامه» کلیک نمایید. با این کار اطلاعات شما ثبت شده و وارد مرحله بعدی می شوید.

| 140              | 146947                                   |           | 156             | 140                                  |                                                | 55947       | 🖈 ثبت نام داوطلب    |
|------------------|------------------------------------------|-----------|-----------------|--------------------------------------|------------------------------------------------|-------------|---------------------|
|                  |                                          |           | ى و پژوهشى<br>د | ه و سوابق آموزش<br>ین شغل وارد نمایی | مشاغل، مسئولیت<br>لطفا به ترتیب از آخر<br>سمت• |             | اطلاعات پایه        |
| 74 <sub>06</sub> |                                          |           |                 | 347                                  | نام موسسه یا سازمان                            |             | ۲ تحصیلات<br>۳ شغل  |
|                  |                                          |           |                 |                                      | سال شروع*<br>ه                                 | بی و شغلی   | ۴ سوابق پژوهش       |
| -9 <sup>-1</sup> |                                          |           |                 |                                      | سال پایان*<br>*                                | يت<br>المور | ۵ سوابق محکوه       |
|                  |                                          |           |                 | *0                                   | آدرس موسسه یا سازه                             |             | ۶ معرفین<br>۷ یابان |
| 8                |                                          |           |                 | ¢.                                   | افزو                                           |             |                     |
| 694 <sup>1</sup> | 1569A7                                   |           | 156             |                                      | Q جستجو                                        |             |                     |
| عطيات            | آدرس موسسه یا سازمان                     | سال پایان | سال شروع        | نام موسسه یا                         | سمت                                            |             |                     |
|                  | ىھرىن<br>تھران- ولنجک-ميدان شھيد شھريارى | ILeo      | 11"10<br>11"9o  | رویان<br>دانشگاه علوم<br>پزشکی       | مدير پروهسخده<br>دانشيار                       |             |                     |
| 13403            |                                          |           |                 |                                      |                                                |             |                     |
|                  |                                          |           |                 |                                      |                                                |             |                     |
| 0.4              | تاييد و ادامه ←                          |           | + بازگشت        |                                      |                                                |             |                     |

م مرئ لاارا

ہیئت مرکزی نظارت

سآداجراني مركزي

### سوابق محكوميت

در این مرحله در صورت دارا بودن سوابق بازداشت یا محکومیت پزشکی و کیفری اطلاعات خواسته شده را وارد نمایید. پس از ورود اطلاعات هر کدام بر روی دکمه «افزودن» کلیک نمایید تا اطلاعات آن مورد خاص ثبت شده و در جدول پایین صفحه قرار بگیرد.

در صورتی که قصد اصلاح اطلاعات یک سابقه خاص را دارید، آن را با کلیک بر روی دکمه حذف در سطر متناظر آن در جدول، حذف نموده و اطلاعات را مجدد وارد کنید.

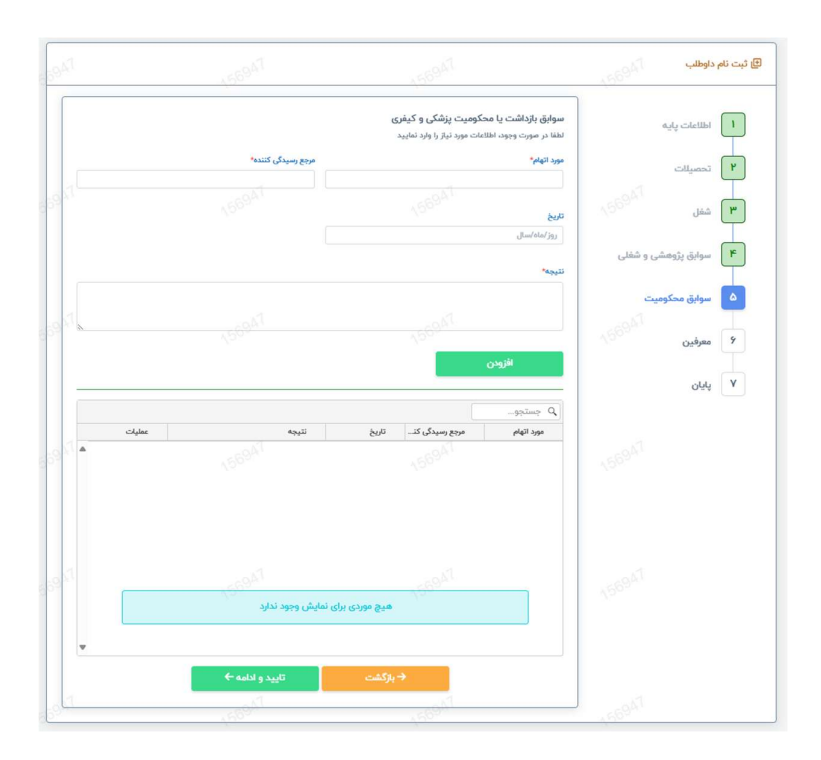

پس از ورود اطلاعات و یا در صورتی که سابقه بازداشت یا محکومیت پزشکی و کیفری نداشتید بر روی دکمه «تایید و ادامه» کلیک نمایید. با این کار اطلاعات شما ثبت شده و وارد مرحله بعدی می شوید.

ہینت مرکزی نظارت

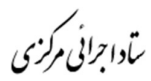

### معرفين

| 21     |                          |                                                                                        |                                    |
|--------|--------------------------|----------------------------------------------------------------------------------------|------------------------------------|
|        |                          | 1000                                                                                   | 4500                               |
|        | بطلع هستند، وارد نمایید  | شهور و متعهد مطلع از سوابق شما<br>اعات سه نفر از افراد مشهور و متعهد که از سوابق شما ه | افراد ما اطلاعات پایه افراد ما     |
|        |                          |                                                                                        | تحميلات<br>تحميلات                 |
|        |                          | 156947                                                                                 | نم کنوه<br>۳ شغل ۲۵ <sup>694</sup> |
|        |                          |                                                                                        | ۴ سوابق پژوهشی و شغلی ۳            |
|        |                          | حل کار"                                                                                | ۵ سوابق محکومیت                    |
| 1      |                          |                                                                                        | ۹ معرفین 156 <sup>947</sup>        |
|        |                          | افزودن                                                                                 | نيني ۲                             |
| عمليات | آدرس محل کار             | یستجو<br>م نام خانوادگی تلفن                                                           | ≥ Q.<br>au                         |
| A 12   |                          |                                                                                        | 156947                             |
|        |                          |                                                                                        | -047                               |
|        | دی برای نمایش وجود ندارد | مع مور                                                                                 | 780.,                              |
|        | تاييد و ادامه ←          | بازگشت                                                                                 |                                    |

در این مرحله اطلاعات حداقل سه نفر از افراد شناخته شده که از سوابق شما مطلع هستند، وارد نمایید. پس از ورود اطلاعات هر کدام بر روی دکمه «افزودن» کلیک نمایید تا اطلاعات آن فرد خاص ثبت شده و در جدول پایین صفحه قرار بگیرد.

در صورتی که قصد اصلاح اطلاعات یک فرد خاص را دارید، آن را با کلیک بروی دکمه حذف در سطر متناظر آن در جدول، حذف نموده و اطلاعات را مجدد وارد کنید.

پس ورود اطلاعات بر روی دکمه «تایید و ادامه» کلیک نمایید. با این کار اطلاعات شما ثبت شده و وارد مرحله نهایی می شوید.

## پیش نمایش و ثبت نهایی

در این مرحله پیش نمایشی از همه اطلاعات وارد شده شما نمایش داده می شود. در این مرحله با دقت اطلاعات وارد شده را بررسی نمایید. می توانید در صورت مشاهده تناقض یا نیاز به ویرایش با استفاده از دکمه «بازگشت» به مراحل قبل برگشته و اطلاعات را ویرایش نمایید.

در صورت تایید اطلاعات وارد شده، تعهدنامه موجود در پایان صفحه را پذیرفته و جهت ثبت نهایی داوطلبی خود بر روی دکمه «ثبت نهایی» کلیک نمایید.

بدیهی است در صورتی که اطلاعات شما ثبت نهایی نشده باشد، در فرآیند بررسی صلاحیت قرار نخواهید گرفت.

اطلاعات پس از ثبت نهایی به هیچ عنوان قابل ویرایش نخواهند بود.

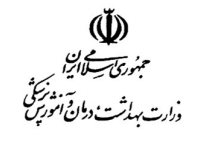

ہیئت مرکزی نظارت

سآداجرائى مركزى

|                      |                                |                                      | نتعهدنامه            |
|----------------------|--------------------------------|--------------------------------------|----------------------|
| ابات هيات مديره نظام | اوطلبی خود در نهمین دوره انتخا | یتقاد به نظام جمهوری اسلامی ایران، د | اينجانب ****** با اء |
| فعیت است. 💦 🗤        | فوق کاملا صحیح و مطابق با واق  | اعلام و تعهد می نمایم که اظهارات     | پزشکی شهرستان        |
|                      |                                |                                      |                      |
|                      |                                |                                      |                      |
|                      | ثبت نهایی🖬                     | → بازگشت                             |                      |

با طی کردن مراحل فوق ثبت نام شما در انتخابات تکمیل شده و یک کد رهگیری در اختیار شما قرار خواهد گرفت.

نتیجه احراز صلاحیت ها تنها از طریق همین سامانه در موعدهای مقرر به اطلاع شما خواهد رسید.

## تغيير گروه انتخاباتي

در صورتی که داوطلب دارای بیش از یک شماره نظام پزشکی بوده و در همه شماره نظام های خود بیش از سه سال سابقه عضویت در سازمان نظام پزشکی را داشته باشد، می تواند تا قبل از اعلام نتایج اولیه احراز صلاحیت با مراجعه به سامانه، درخواست تغییر گروه انتخاباتی خود را ثبت نماید.

پس از بررسی و موافقت هیئت نظارت، گروه انتخاباتی تغییر خواهد کرد.

## انصراف از داوطلبي انتخابات

در صورتی که داوطلب محترم تصمیم به انصراف از رقابت انتخاباتی را داشته باشد می تواند با مراجعه به سامانه، درخواست انصراف خود را ثبت نماید. در صورت موافقت هیئت نظارت از فهرست داوطلبان حذف خواهد شد.

|            |                             |                                     |                                    | دکترای حرفهای پزشکی | مدرک تحصیلی:    |
|------------|-----------------------------|-------------------------------------|------------------------------------|---------------------|-----------------|
|            |                             |                                     |                                    |                     |                 |
|            |                             |                                     |                                    | 12 C                | تاريخ تولد:     |
|            |                             | ونده خود به این سایت مراجعه نمایید. | اعلامی قبلی جهت اطلاع از وضعیت پر  | •                   | شماره شناسنامه: |
| Alexandria | ويسترد وروور والستر الطفاري | ماليات أرمالة وعادد عاد أألت در     | دامال ، محترة برمادة شما يدميت كار |                     | نام پدر:        |
|            |                             |                                     |                                    |                     | كدملي:          |
| پلاک ۱۱    | ستارخان- خيابان شادمان-     | -cilei                              | آدوں:                              |                     |                 |
| 11599999   | ***                         |                                     | كديستى:                            |                     |                 |
| •1117777   | ****                        |                                     | شماره اضطراری:                     |                     |                 |
| ، پزشکی    | گرو                         |                                     | گروه انتخاباتی:                    |                     |                 |
| ideo       |                             |                                     | حوزه انتخاباتی:                    |                     | J               |
| 1175       |                             |                                     | كدرهگیری:                          |                     |                 |
|            |                             | دست بررسی صلاحیت                    | در<br>196947                       |                     |                 |